# 6-2E Reserve Books that are Currently on Loan

Use OPAC "Library Services" Function

It is possible to reserve books from web which are marked as "checked out" in Nagoya University Library Search (OPAC). \*THERS account is required to use the service. For information about THERS account, please refer to following page: Information and Communication <<u>https://icts.nagoya-u.ac.jp/ja/services/thersaccount/ms365start.html</u>>

## Reserve books that are borrowed by somebody else

#### Notice on Reserving books from Web

- Only books marked as "Checked out" can be reserved.
- You cannot reserve books if you have any overdue books.
- Books from following libraries can be reserved from Web. For other libraries, please ask at desk. Cent Lib / Letters / Edu / Law / Econ / Economic Research / Info and Lang / Sci / Eng /Agr / GSID/ Info Tech / ISEE1 / ISEE2 /Pharm / GRL / Med / Med Health
  - Search for a book in OPAC and in the Bibliography Details section "Holdings listing" click Reserve
  - (2) On **[User authentication] screen** enter THERS account, password and the Authenitication code and login.

\*Click Logout on the upper right side of the OPAC top page to log out from the service.

- (3) **[Reservation Request] screen** will display, check and enter required information and click .
  - 1 Check once again about book you want to reserve.
  - (2) List of books available for reservation will be shown, check the libraries where you want to borrow the book. If you check multiple libraries you can borrow book from the library where the book was returned first. The place where you can pick up a book is in [Location].
  - ③ If you want to pick up a book by particular day please enter in [Reservation cancel date]. On that day your reservation will be canceled automatically.
  - (4) Enter email address and phone number to contact you when the material is returned.
  - (5) If you want library to contact you by email otherthan ④ please enter it.
- (4) [Request Confirmation] screen will be displayed, if there is no mistakes in provided information click Close
- (5) **[Reservation Completion Notification] screen** will be displayed, have a check of it and click ⊠

After submitting reserve request, click on **"Abort Processing (close the window)"** to close the tab.

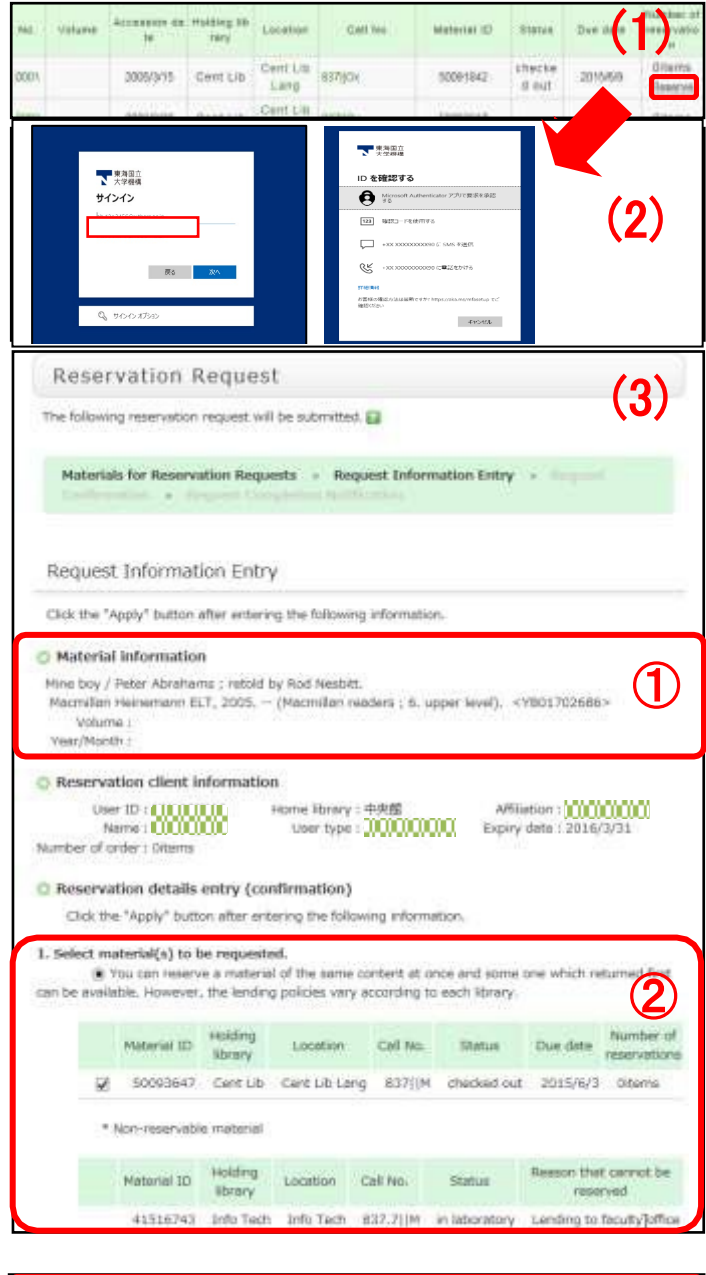

| 2. Enter (Confirm) the following reservation request distalls.     Application deter:2010/12/27  Reservation: carcel date: vegr | 3 |
|----------------------------------------------------------------------------------------------------|---|
| e-mail address                                                                                                    | 4 |
| 3. Please fill in the E-Mail advise that you are regularly rather than the E-Mail address<br>mentioned above.<br>Note:          | 5 |
| Submit Back to Select                                                                                                    |   |

# Checking the Status of Reserve Request/Cancel Reserve

The title of reserved book and status of reservation can be checked in [My Account] screen.

- (1) Click on My Account at the left side of OPAC top page.
- (2) Enter THERS account and password and log in at [User authentication] screen.
   \*Click Logout on the upper right side of the OPAC top page to log out from the service.
- (3) If click Reservation List on the [My Account] screen, and [Reservation list] screen will show.
- (4) Click on book information on [Reservation list]
   screen, and [Reservation detail] will show

You can check reservation status on [Status]

## field of [Reservation list (or detail)] screen.

- 1 Bibliography information
- 2 Status: Status of reservation

[Reserved] On loan, waiting for return

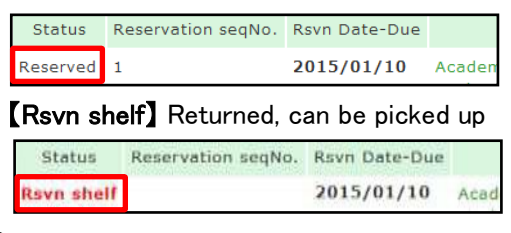

③ Rsvn Date-Due: Reservation Date-Due \*If not picked up by that day, the reservation will be cancelled automatically.

| at at                                                                                                    |                                                                                                    | 0                                                                                                    |
|----------------------------------------------------------------------------------------------------|----------------------------------------------------------------------------------------------------|----------------------------------------------------------------------------------------------------|
| 2                                                                                                    | 3                                                                                                    | to the foreign and the strength of the strength of the strengt |
|                                                                                                    | 2015/01/10                                                                                                    | california activity ( a harehood for international<br>options / Stophen Society ( 1996, 1996, 19 Sof ad<br>including, 2013                                                                                                    |
| TCancel the                                                                                                    | reservation (                                                                                                    | I) ↓ the second second sec            |
| Confirmation of one state                                                                                                    | Herereztik (4) Re                                                                                                    | eservation detail scre                                                                                                    |
| Confirmation of one state<br>th reservation can be concel<br>sololography information<br>Status                                                             | (4) R(<br>1) ************************************                                                                                                    | eservation detail scre                                                                                                    |
| Confirmation of one state<br>in reservation can be concel<br>biolography information<br>Status<br>Applied cate                                              | (4) Remarked (4) Remarked (4) R           | eservation detail scre                                                                                                    |
| Confirmation of elevator<br>Chromovation can be carled<br>Distinguighty information<br>Status<br>Applied data<br>Rent Data-Data                             | (4) R<br>                                                                                                    | eservation detail scre                                                                                                    |
| Confirmation of eleverative<br>of reservation can be period<br>bibliography information<br>Status<br>Applied bate<br>Name Date:<br>Website                  | <ul> <li>(4) Remember (4) Remember (4) Remem</li></ul> | a hendbaar fer stænstarie students i Stepre<br>nos. – End et – Konnerge, Errij                                                                                                    |
| Confirmation of eleverative<br>of reservation can be certed<br>biolography information<br>district<br>Applied date<br>New Date Date<br>Votorie<br>Cell Ne.  | (4) Reconstruction     (4) Reconstruction     (4) Reconstruction     (5) Reconstruction     (5) Reconstructio                | a hendbase for etametaria studenta ( timpre<br>nos. – brit ot. – Kautietije, brita                                                                                                    |
| Confirmation of eleverative<br>chromosolite can be content<br>Schlaugraphy information<br>Schlaug<br>Applied date<br>Non-<br>Notarie<br>Cell No.<br>Feature | A driven and a constraint of the second second                | a hendbass for etametaris students ( thepre<br>nos. – Brit of. – Rautietige, 2011.                                                                                                    |

To cancel the reservation, go to [Reservation list (or detail)] screen.

- (1) (i) On **[Reservation list] screen**, check boxes near to the **[Status] field** and click **Cancel Reservation**, or (ii) click **Cancel Reservation** on **[Reservation detail] screen**
- (2) [Cancel reservation Result list] will show. On [Status] field check if the status is "Cancelled" and click on.

If you are done, click " $\square$  Abort Processing (close the window)" to close the window.

### Check if the book borrowed by you are reserved

Whether the books you have borrowed is reserved can be checked on [Borrowing detail] page.

- (1) On the upper-left menu of OPAC, click My Account
- (2) Login to [My Account] with THERS account and password.
   \*Click Logout on the upper right side of the OPAC top

page to log out from the service.

- (3) On [My Account] screen click Borrowing Record List to open [Borrowing list] screen.
- (4) Click on the title of the book and [Borrowing detail] screen will show. Check [Numbers of reservations]. If it is not blank, someone has reserved this book. In this case, the loan period cannot be renewed. Return the book to the library as soon as you finish using it.

When you are done, click on " $\square$  Abort Processing (close the window)" to close window.

| all set by Rome for pacts decompose. 🖬 |                  |  |
|----------------------------------------|------------------|--|
| Reliageanty information                | RECORTANIA       |  |
| Ristian -                              | Description .    |  |
| Namening Like                          | mercials.        |  |
| For inte                               | 2014/10/08       |  |
| more starting data.                    | 0004/09/14       |  |
| marries of several                     | 11 C             |  |
| Nomines of Associations                | 14.              |  |
| Shutzik gradmen og referans            |                  |  |
| beatherine.                            |                  |  |
| Paintal handling lope                  | Rent for photony |  |
| newre.                                 |                  |  |
| Earl Inc.                              | 101.40/m         |  |
| Related 20                             | - 210049(80)     |  |